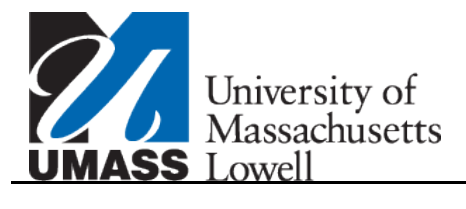

## **Un-enrolling Direct Deposit**

| Step | Action                                                                                                    |
|------|----------------------------------------------------------------------------------------------------|
| 1.   | Begin by navigating to the Bank Accounts Summary page.                                                                                                    |
|      | Click the <b>Self Service</b> link.<br>▷ Self Service                                                                                                    |
| 2.   | Click the Campus Finances link.                                                                                                    |
| 3.   | Click the Manage My Bank Accounts link.                                                                                                    |
| 4.   | The <b>Manage My Bank Accounts</b> page is used to review, modify and update your direct deposit bank account information.                                                                             |
| 5.   | You want to un-enroll from direct deposit and receive a paper check.                                                                                                    |
|      | Click the <b>direct deposit</b> link.                                                                                                    |
| 6.   | The Direct Deposit Summary page lists the details of your direct deposit distribution.                                                                                                    |
| 7.   | Click the Modify Direct Deposit button.                                                                                                    |
| 8.   | Click the Un-Enroll in Direct Deposit button.<br>UN-ENROLL IN DIRECT DEPOSIT                                                                                                    |
| 9.   | This is the <b>Direct Deposit Revocation</b> page. Please read the message box for the impact to your account.                                                                                         |
| 10.  | If you wish to inactivate your direct deposit agreement, click the <b>Revoke Consent</b> option.                                                                                                    |
| 11.  | Click the Save button.                                                                                                    |
|      | <i>Note:</i> You must click the <b>Save</b> button or you will not be un-enrolled from direct deposit.                                                                                                 |
| 12.  | When your <b>Direct Deposit Revocation</b> has been successfully saved, you will see a <b>Date Revoked</b> as confirmation. You will also receive an email notification.                               |
|      | <i>Note:</i> Un-enrolling and revoking your direct deposit agreement, will not delete your bank account information from your user profile. It simply inactivates your future direct deposit activity. |

## Job Aid

| Step | Action                                                                                                    |
|------|----------------------------------------------------------------------------------------------------|
| 13.  | To learn more about modifying your direct deposit account, please refer to the online training topic: <i>Managing My Bank Accounts</i> .<br>To learn more about enrolling in Direct Deposit, please refer to the online training topic: |
|      | Enrolling in Direct Deposit.                                                                                                    |
| 14.  | Congratulations! You have successfully un-enrolled in direct deposit!<br>End of Procedure.                                                                                                    |